# ACTIVATE NFC-URL

Scan NFC-Tag

Activate

Activate

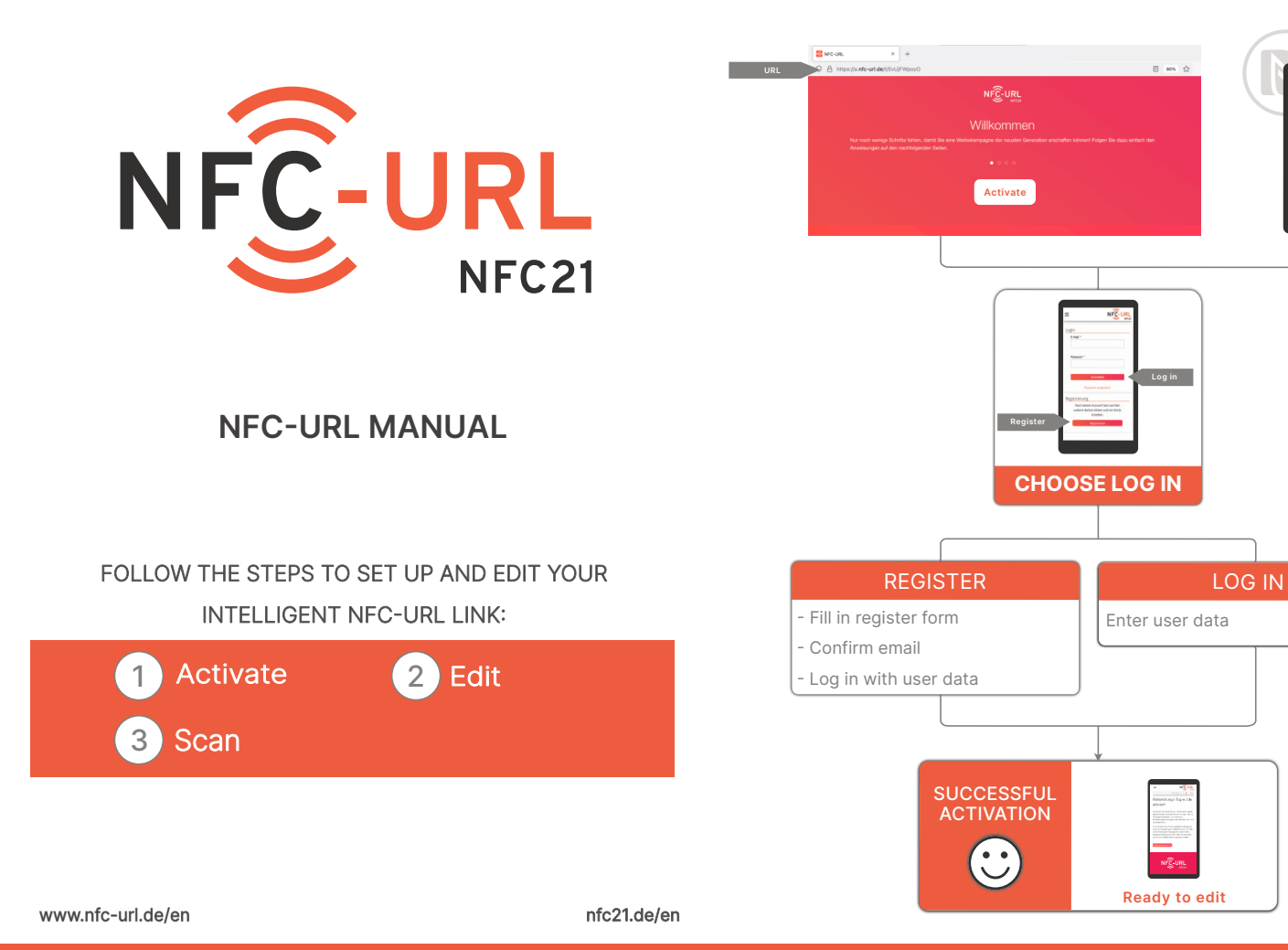

### Activate your digital letterhead in 3 steps:

1. Scan the **letterhead** with an NFC enabled device at the labeled area. Now click on "Activate" to activate the URL.

2. Please register if you do not have a login yet.

3. The URL is now activated and linked to your account. You can start editting according to your preferences.

2

## EDIT NFC-URL

#### Choose your redirection type:

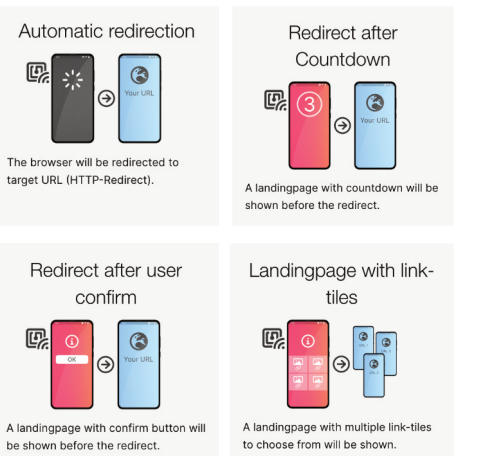

3

Once your new URL is activated, it will appear on the homepage of your account. The activated URL can now be edited:

Click on "Edit NEC URI."

R

R

- Rename the URL in editing mode and select the type of redirection. \_
- Enter the required information into the form for the chosen \_ redirection and save your input at the end of the page.
- Your page is now activated and can be used directly. Any changes \_ are directly active upon saving. The changes are visible with the next scan or reload of the page.

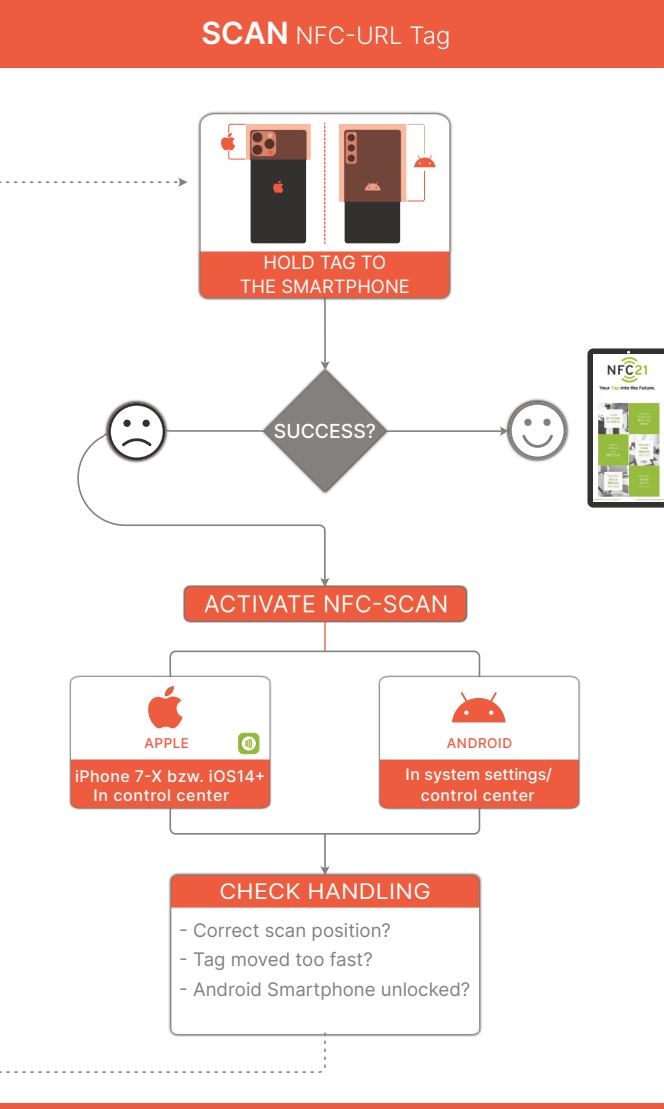

- 1. Hold the tag to the back of the smartphone:
- C To the upper area
- To the upper/middle area (depending on the maufacturer)

### 2. Successful NFC scan: 😳

- Confirm the NFC scan pop-up for proceeding to the 0 website
- The website opens automatically or after selecting your preferred browser.

#### 3. Unsuccessful NEC scan: Activate NEC mode of the smartphone.

- iPhones 7-X: NFC app needed. Check settings:  $\rightarrow$  **(a)** add to control center.
  - $\rightarrow$  Open control center and initiate NFC app. From iPhone Xs: NFC already integrated by default/ no app needed.
- Search for "NFC" in the settings of your smartphone and turn it on.
- 4. Repeat NFC scan: Back to step 1 and take listed suggestions into account.